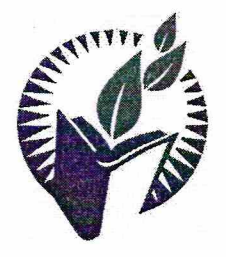

# **DR. SUBHASH UNIVERSITY**

Managed by: Dr. Subhash P. Chavda Ahir Kelavani Mandal, Junagadh Established under UGC Act 1956 and Gujarat Private University Act Dr. Subhash Road, Near Railway Crossing, Junagadh - 362001 Gujarat Ph.: 0285 – 2610055 | Web: www.dsuni.ac.in | Email: info@dsuni.ac.in

Ref. No. DSU/EXAM/2023/15

Date: 03/02/2023

### **CIRCULAR**

#### Re-assessment Form for B.Com./B.B.A/B.C.A./B.Sc./M.Sc.

#### Semester: 1 (Regular)

## Winter – 2022

| Sr.<br>No. | Programs | Dates for filling the exam<br>Reassessment Fee | Reassessment Fee  |  |  |  |
|------------|----------|------------------------------------------------|-------------------|--|--|--|
| 1          | B.Com.   |                                                |                   |  |  |  |
| 2          | B.B.A.   |                                                |                   |  |  |  |
| 3          | B.C.A.   | 03-02-2023 to 10-02-2023                       | Per Subject 350/- |  |  |  |
| 4          | B.Sc.    | n                                              |                   |  |  |  |
| 5          | M.Sc.    |                                                |                   |  |  |  |

Note: No student will be allowed to fill reassessment form after 10-02-2023.

#### **Instruction for Students:**

• The detailed manual for reassessment form filling up is attached separately with this circular.

J.P. 0

Dr. Vimal P. Parmar Controller of Examination Dr. Subhash University Junagadh.

Copy to:

- 1. The Provost.
- 2. The Registrar
- 3. All Deans
- 4. IT Section
- 5. Account Section

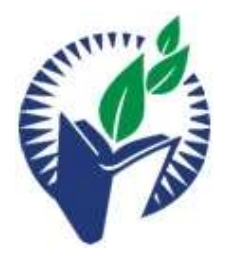

Dr. Subhash University Reassessment On-line form filling manual for Students

- 1<sup>st</sup> Step Visit the website at <u>https://login.dsuni.ac.in</u>.
- **2<sup>nd</sup> Step** Enter Username and Password for Login.

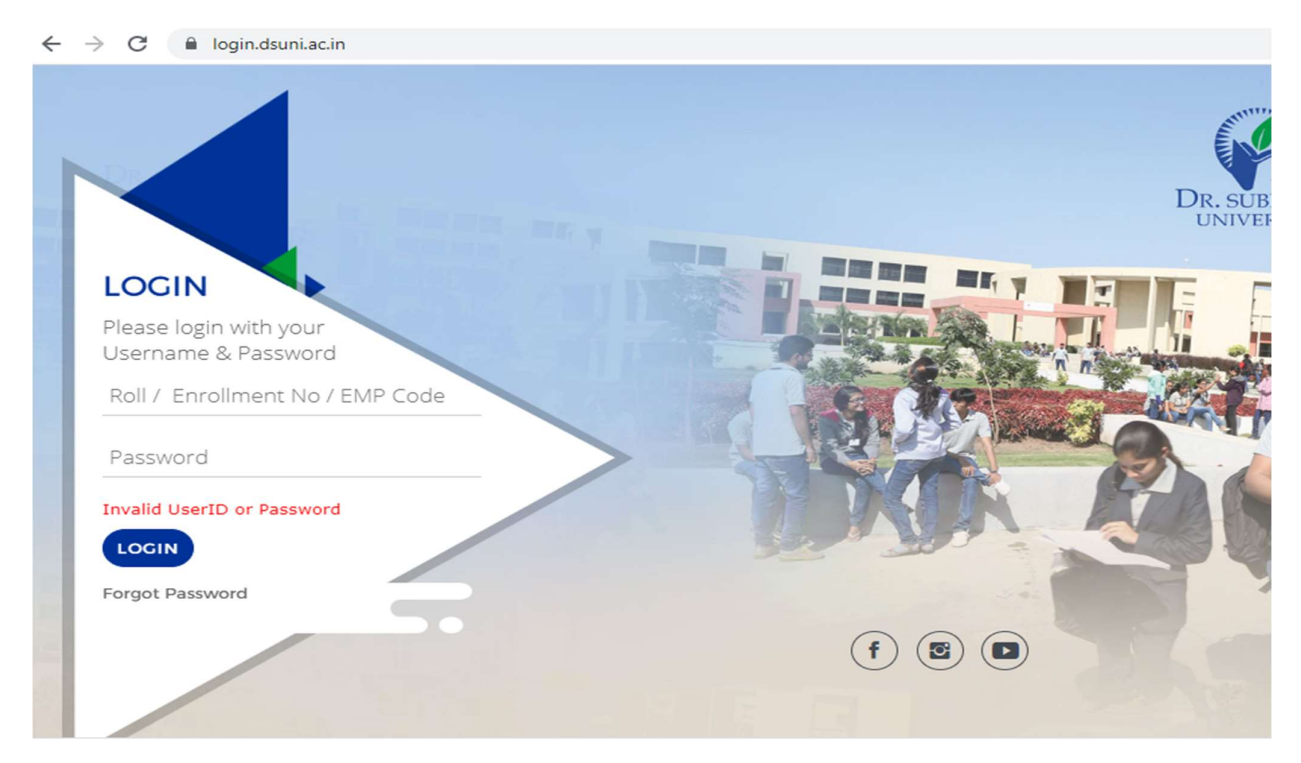

•  $3^{rd}$  Step – Click on the Exam  $\rightarrow$  Final Result.

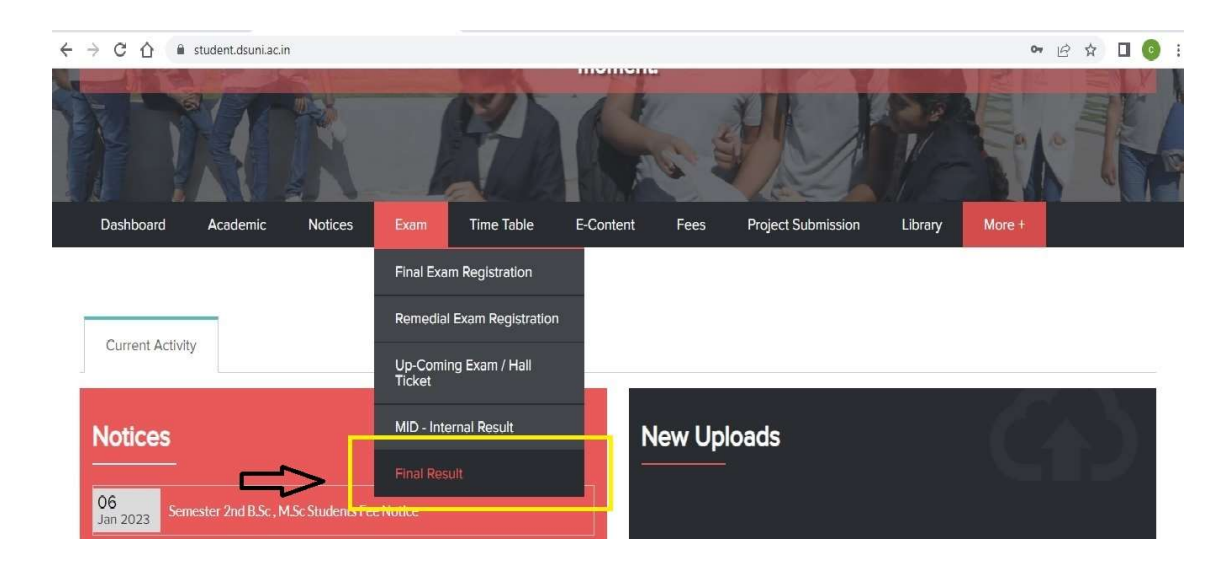

• **4**<sup>th</sup> **Step** – Click on Apply for Reassessment subjects and after that Click on **Submit** button.

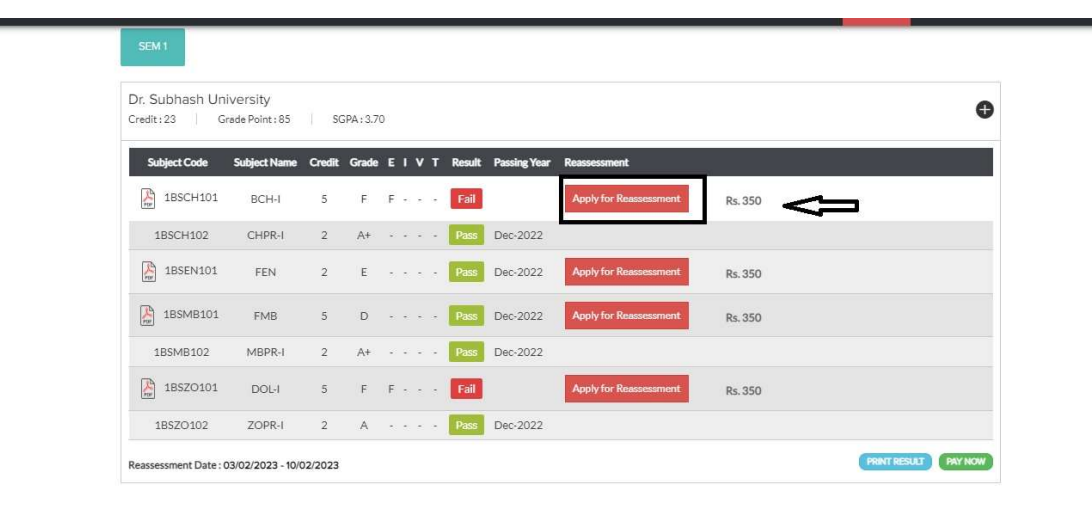

|                                 | S                 |         | _     |                                        |            |              |                        |         |         |            |            |
|---------------------------------|-------------------|---------|-------|----------------------------------------|------------|--------------|------------------------|---------|---------|------------|------------|
| Dashboard                       | Academic          | Notices |       | student.d                              | suni.ac.ir | n says       |                        |         | Library | More +     |            |
| SEM 1                           | SEM 1             |         |       | Are you sure to Apply for Reassesment? |            |              |                        |         |         |            |            |
| Dr. Subhash Ur<br>Credit:23   C | PA:3.70           | 70      |       |                                        |            |              |                        | G       |         |            |            |
| Subject Code                    | Subject Name      | Credit  | Grade | ΕΙΥΤ                                   | Result     | Passing Year | Reassessment           |         |         |            |            |
| 1BSCH101                        | BCH-I             | 5       | F     | F · · ·                                | Fail       |              | Apply for Reassessment | Rs. 350 |         |            |            |
| 1BSCH102                        | CHPR-I            | 2       | A+    | • • • •                                | Pass       | Dec-2022     |                        |         |         |            |            |
| 1BSEN101                        | FEN               | 2       | E     |                                        | Pass       | Dec-2022     | Apply for Reassessment | Rs. 350 |         |            |            |
| 185MB101                        | FMB               | 5       | D     |                                        | Pass       | Dec-2022     | Apply for Reassessment | Rs. 350 |         |            |            |
| 1BSMB102                        | MBPR-I            | 2       | A+    |                                        | Pass       | Dec-2022     |                        |         |         |            |            |
| 1BSZO101                        | DOL-I             | 5       | F     | F · · ·                                | Fail       |              | Apply for Reassessment | Rs. 350 |         |            |            |
| 1BSZO102                        | ZOPR-I            | 2       | А     |                                        | Pass       | Dec-2022     |                        |         |         |            |            |
| Reassessment Date :             | 03/02/2023 - 10/0 | 02/2023 |       |                                        |            |              |                        |         |         | PRINT RESU | AT PAY NOW |

## 5<sup>th</sup> Step -

•

After the form is submitted, the student has to pay the reassessment fee at the **Account Section** of the University during office hours.

#### Note:

If a student failed to pay the reassessment fee at the account section, his/her reassessment form will be automatically cancelled.